gujaratnursingcouncil.org

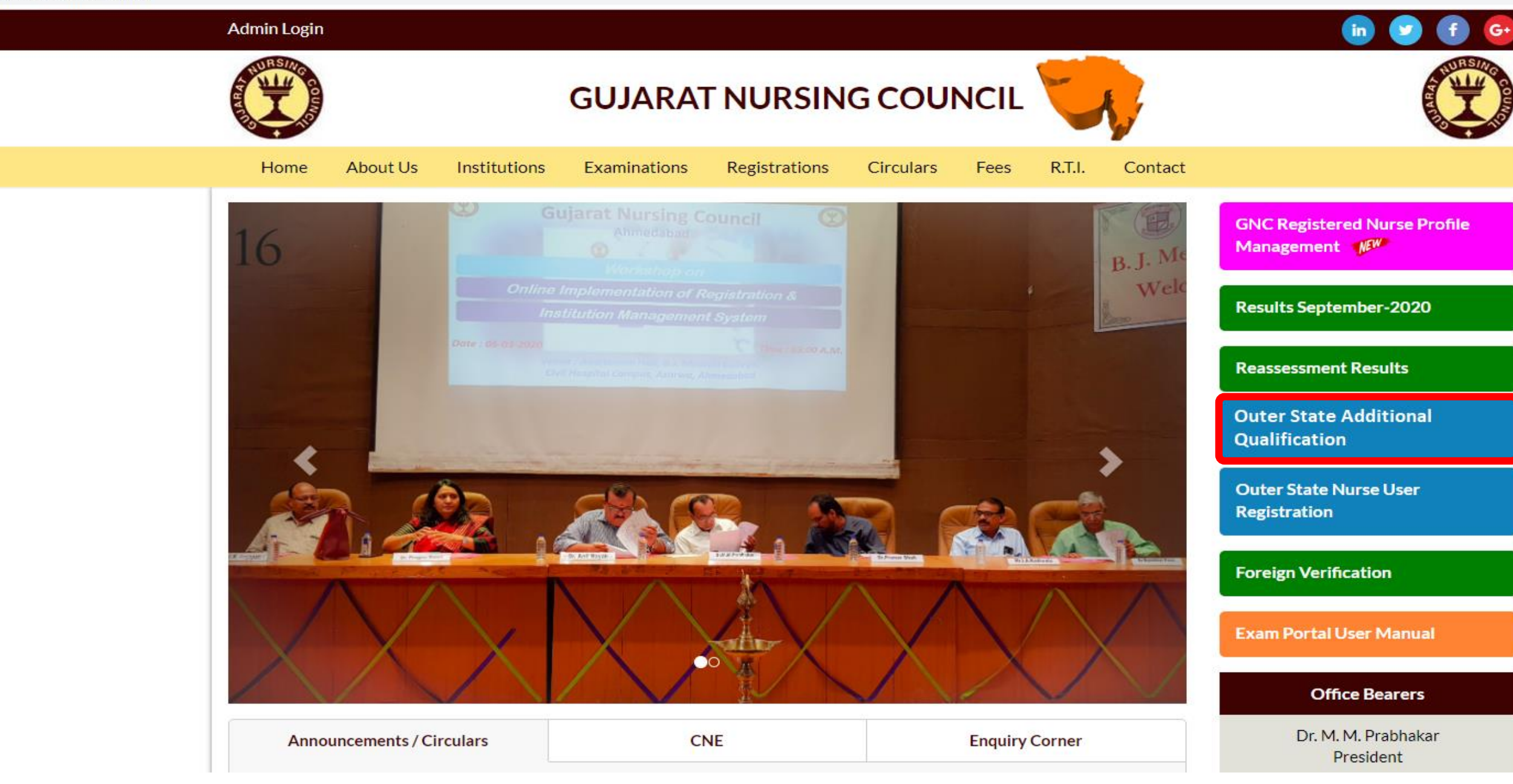

# Create Your User Name and Enter Your Mobile Number For GNC Login Creation.

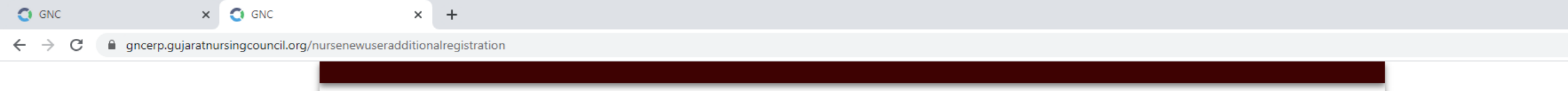

|                                                   | GUJARAT NURSING COUNCIL                                      |                 |
|---------------------------------------------------|--------------------------------------------------------------|-----------------|
|                                                   | Outer State Nurse User Creation for Additional Qualification |                 |
| User Name :<br>Mobile No (Without Country Code) : | NURSEAD<br>9898855557                                        | Enter User Name |
|                                                   | Submit                                                       |                 |
|                                                   | Click On Submit Button                                       |                 |

o x

☆ **\* 8** :

\_

# Please Read This 17 Points Instruction Carefully For Login Activation.

× +

← → C 🏻 gncerp.gujaratnursingcouncil.org/nursenewuseradditionalregistration

× 🔇 GNC

🔵 GNC

| - | đ | $\times$ |
|---|---|----------|
|   |   |          |

🖈 🗯 🔂 🗄

|                                                                                                    | GUJARAT NURSING COUNCIL                                                                                                    |  |
|----------------------------------------------------------------------------------------------------|----------------------------------------------------------------------------------------------------|--|
|                                                                                                    | Outer State Nurse User Creation for Additional Qualification                                                                         |  |
| User Name :                                                                                                    | Enter User Name                                                                                                    |  |
| Mobile No (Without Country Code) :                                                                                                    | Enter MobileNo                                                                                                    |  |
|                                                                                                    | Submit                                                                                                    |  |
| Please read the instruction                                                                                                    | ns below carefully.                                                                                                    |  |
| nstructions:                                                                                                    |                                                                                                    |  |
| <ol> <li>Go to gncerp.gujaratnursingc</li> </ol>                                                                                                    | ouncil.org                                                                                                    |  |
| 2. You will be redirected to a Log                                                                                                    | gin page.                                                                                                    |  |
| <ol><li>Click on "User Login Activatio</li></ol>                                                                                                    | on".                                                                                                    |  |
| 4. Enter Your UserName & Mobi                                                                                                    | le you have entered in User Registration.                                                                                            |  |
| 5. Click on Get OTP. One OTP wi                                                                                                    | II be received on your registered Mobile Number.                                                                                     |  |
| 5. Enter that OTP and Click on "A                                                                                                    | Activation" Button.                                                                                                    |  |
| A Now you will be asked to Created to Create | ate your password. Enter your password 2 times and click Save Password .                                                             |  |
| 5. Now you will be redirected to<br>6. Enter Your UserName & Dassi                                                                                                    | Login Page.                                                                                                    |  |
| 10 You are now longed in the sy                                                                                                    | vstem successfully                                                                                                    |  |
| 11. Click on 'Click here to Apply                                                                                                    | for Additional Qualification                                                                                                    |  |
| 12. Fill Your Application form an                                                                                                    | nd Save it.                                                                                                    |  |
| 13. Make Payment Of Processin                                                                                                    | ng Fees.                                                                                                    |  |
| 14 Take Drint Of Application An                                                                                                    | d Sign It.                                                                                                    |  |
| 14. Take Filli Of Application All                                                                                                    |                                                                                                    |  |
| 15. Attach self attested 2 Copie                                                                                                    | s Of All Uploaded Documents With The Application.                                                                                    |  |
| <ul> <li>15. Attach self attested 2 Copie</li> <li>16. Courier It To The Gujarat Nu</li> </ul>                                                                                                    | s Of All Uploaded Documents With The Application.<br>rsing Council. Note: GNC Will initiate the process after receiving the courier. |  |

ctivate Windows o to Settings to activate Windows.

#### Go To Gujarat Nursing Council Website gujaratnursingcouncil.org and Click on User Login Button.

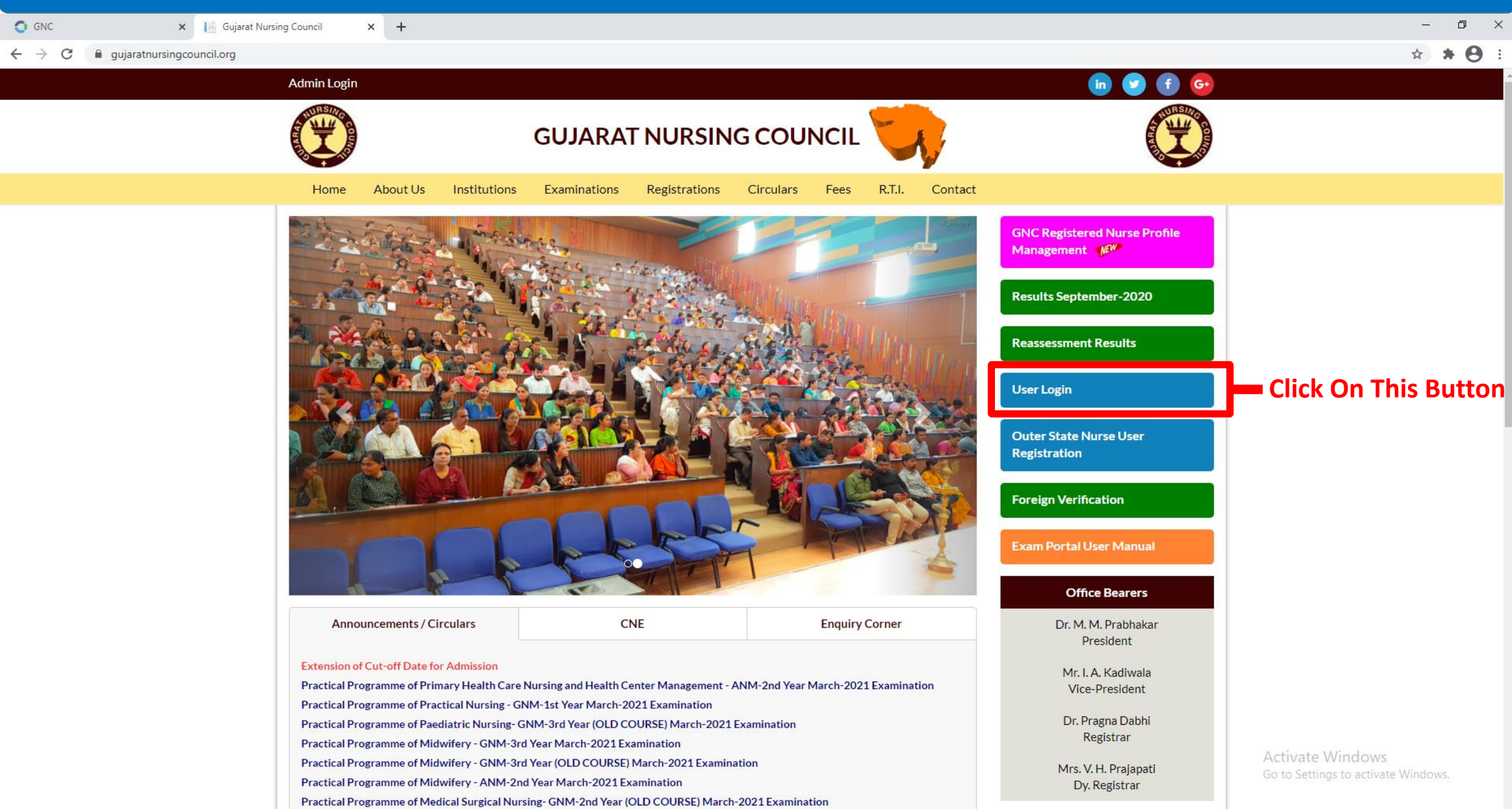

# Click On "User Login Activation" Button For User Creation

📔 Gujarat Nursing Council 🛛 🗙 🧔 GNC

× +

 $\leftrightarrow$   $\rightarrow$  C  $\square$  gncerp.gujaratnursingcouncil.org

#### - 0 ×

• • • • • •

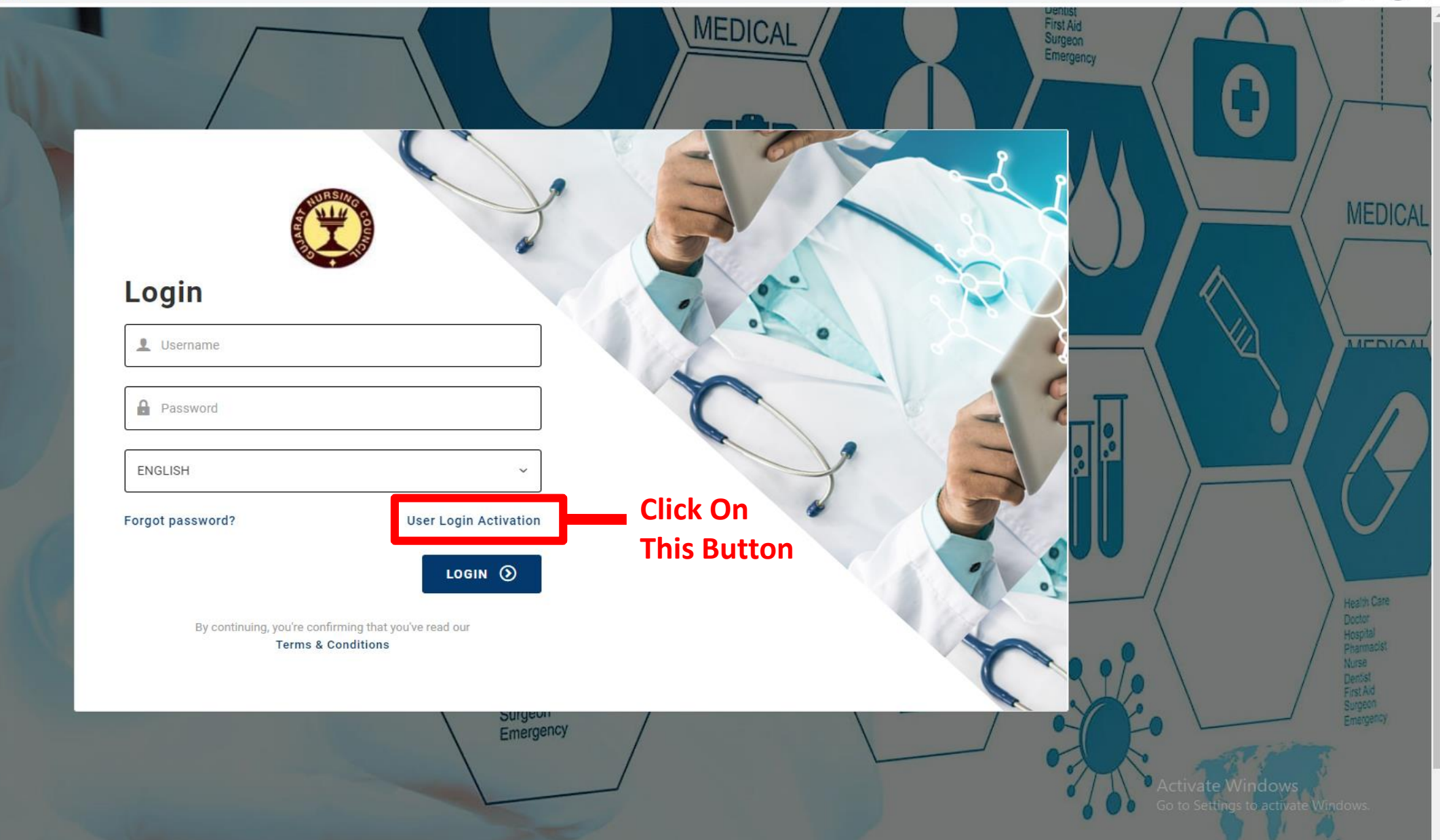

### Enter User Name And Mobile Number That You Already Entered From User Creation Screen and Click on GET OTP Button.

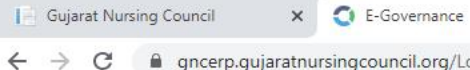

× +

. . . . .

σ×

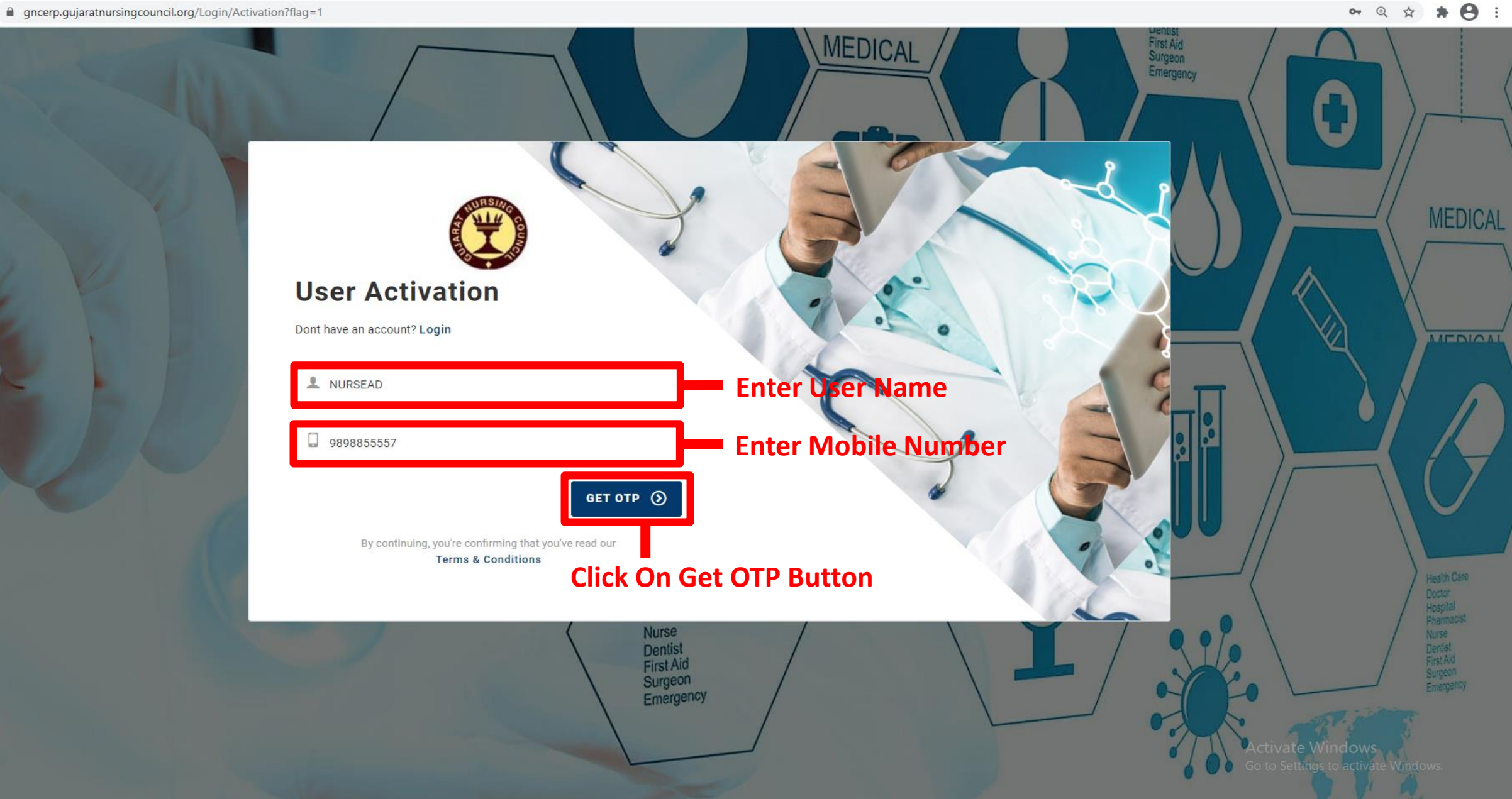

# Enter OTP That You Received In Your Registered Mobil and Click On Activation Button.

× +

Gujarat Nursing Council

× 🔇 E-Governance

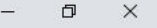

• @ # **8** :

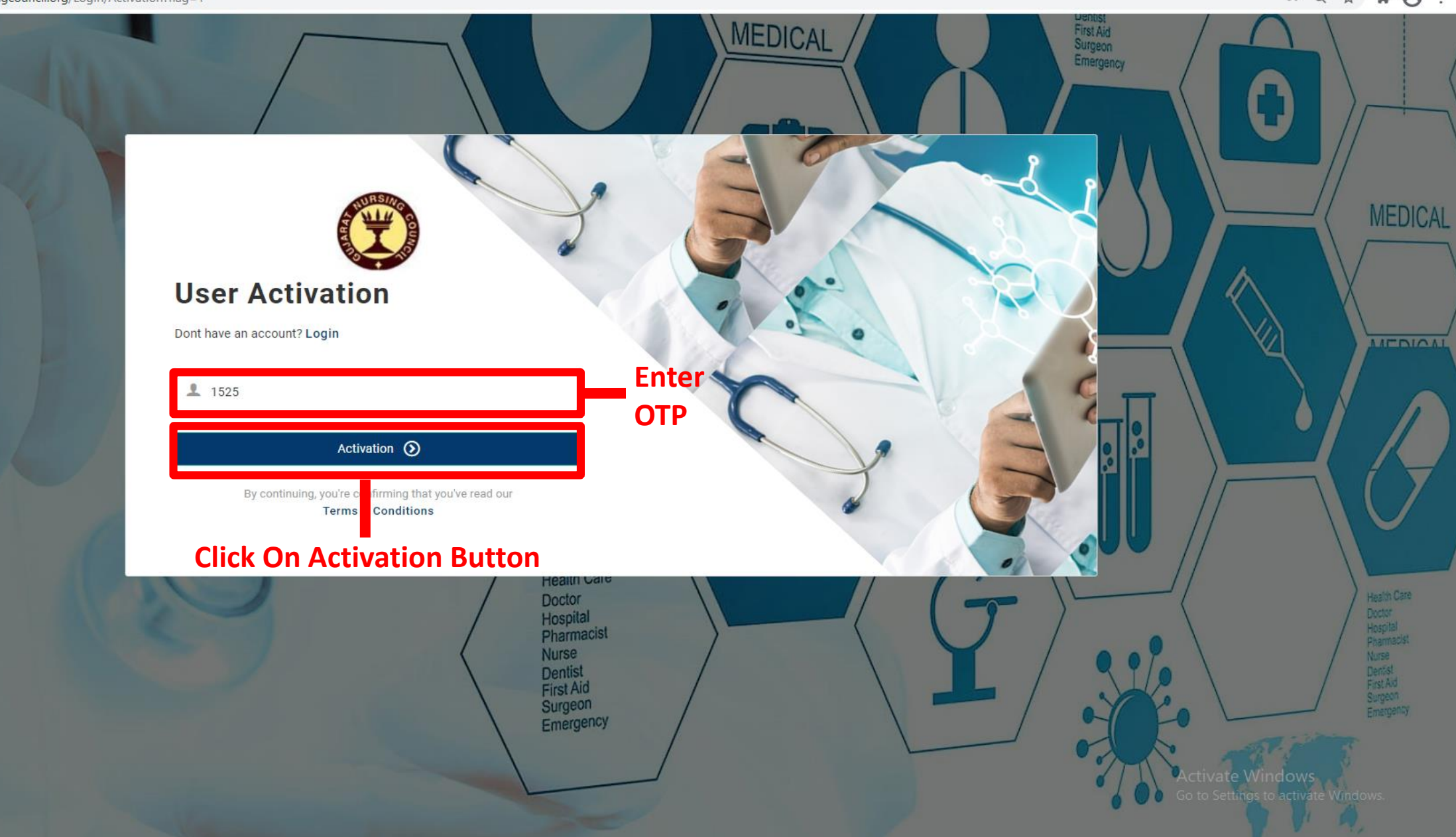

# Create Your Password For Login and Click on Save Password Button.

× +

Gujarat Nursing Council

× C E-Governance

#### - 0 ×

• @ ☆ **\* 0** :

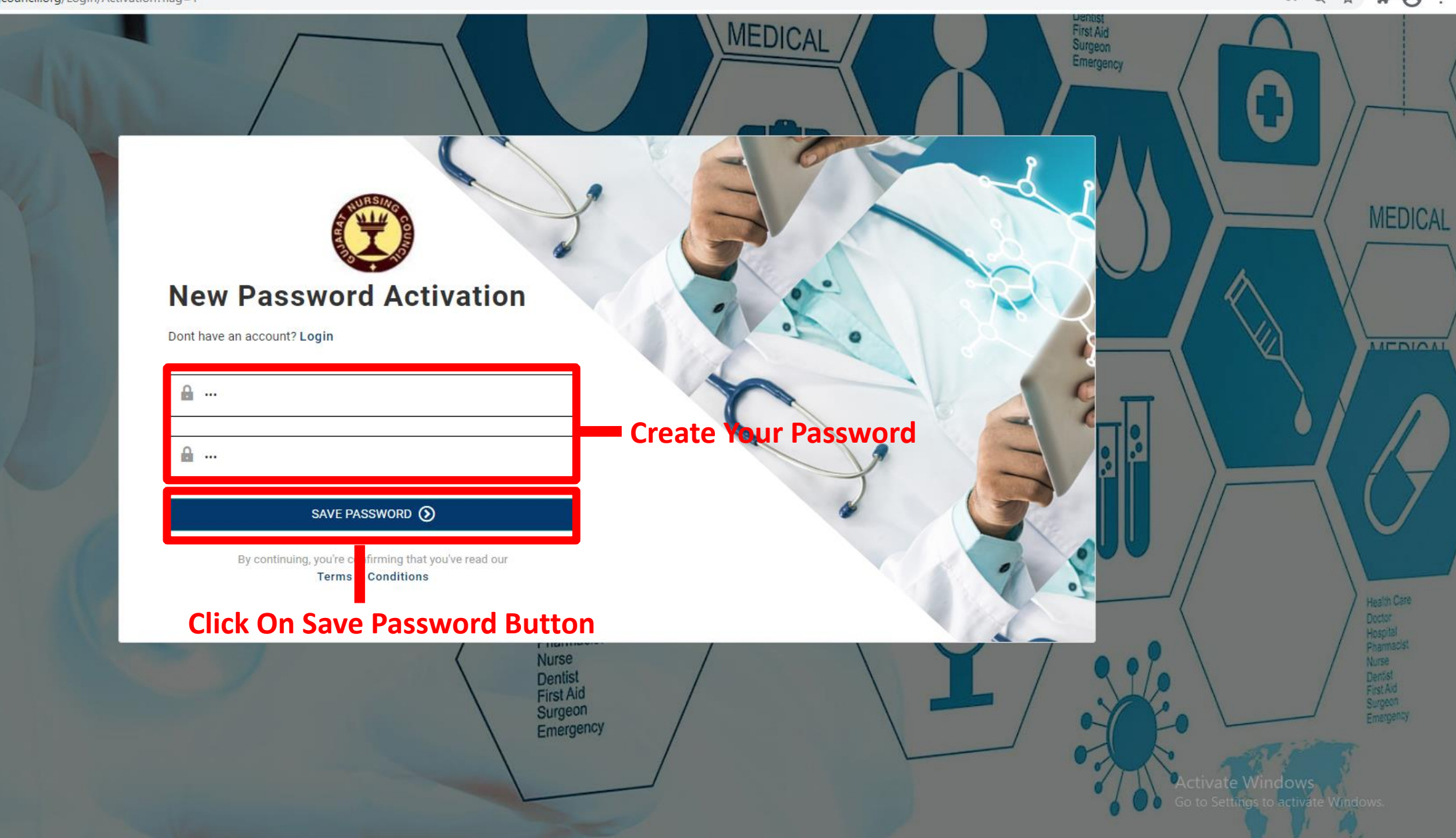

#### Go To Gujarat Nursing Council Website gujaratnursingcouncil.org and Click on User Login Button.

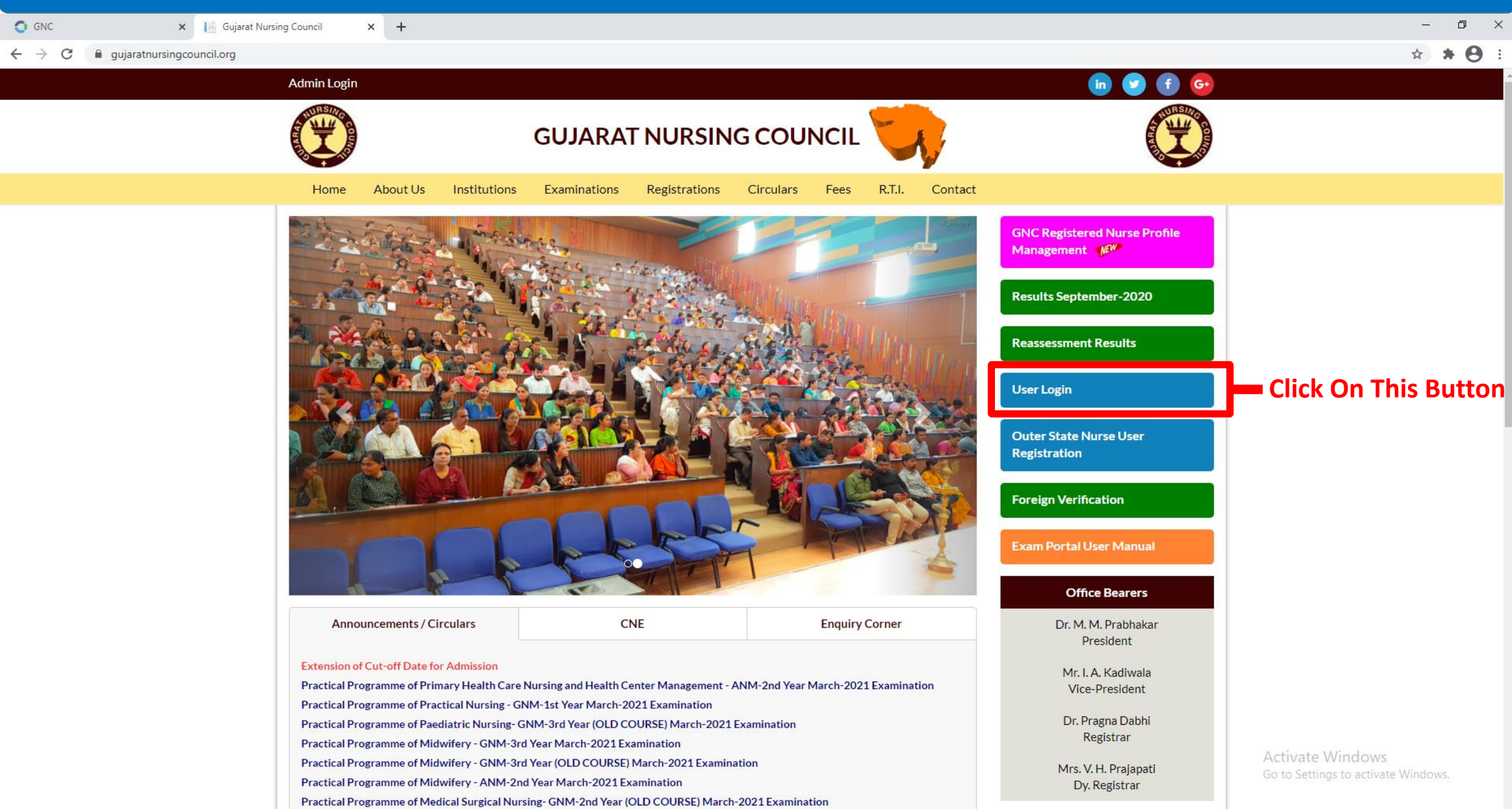

# Enter User Name and Password That You Created And Click On LOGIN Button

Gujarat Nursing Council

× +

 $\leftrightarrow$   $\rightarrow$  C  $\square$  gncerp.gujaratnursingcouncil.org

× 🗿 GNC

– ø ×

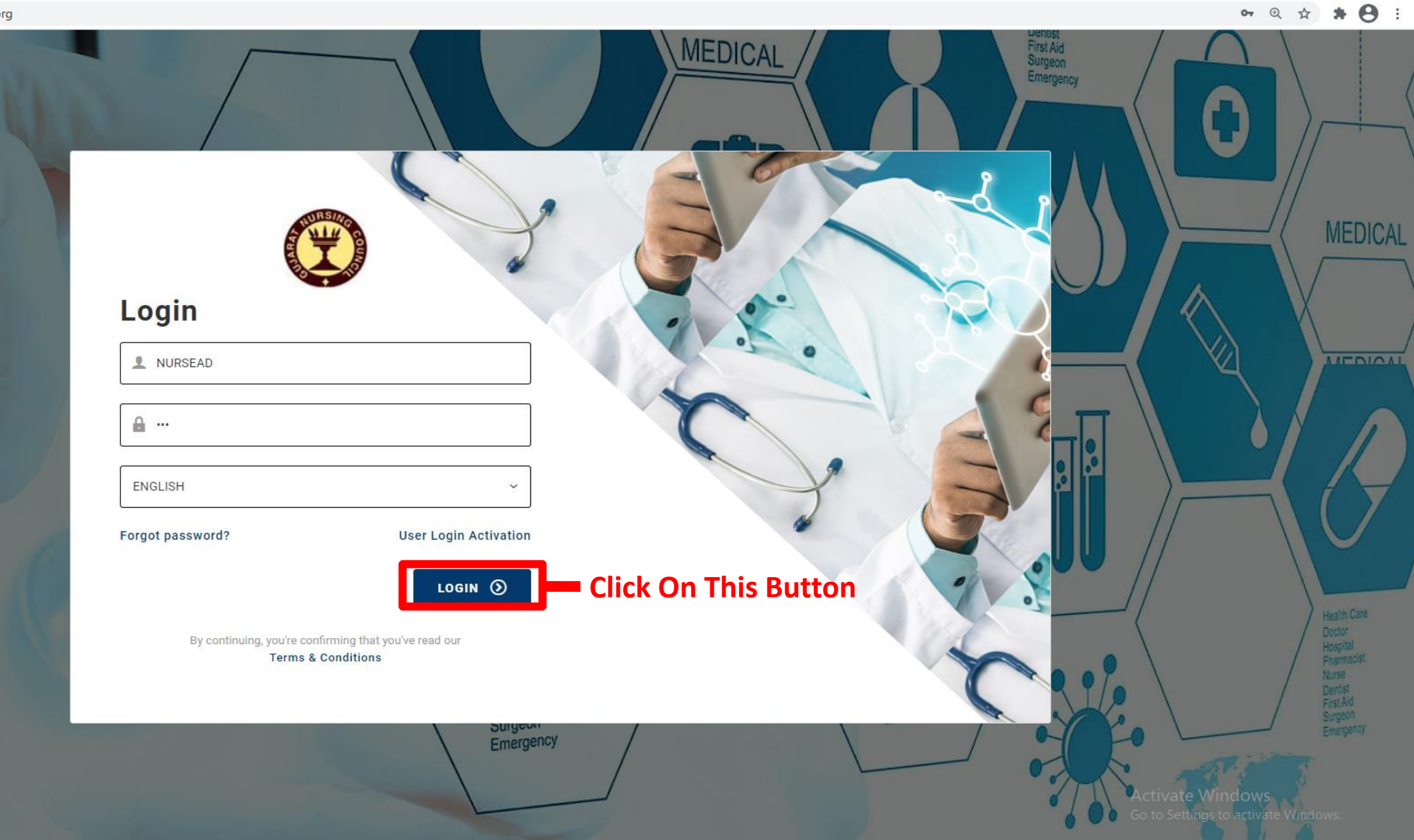

# First Read Important Instruction Carefully Before Click on "Click Here to Apply For Additional Qualification" for Application.

| Gujarat Nursing Council x G GNC x +                                                                          |                                                                                                    |                                         |                                           |                                                           |                                    |                    |        |  |  |  |  |  |
|----------------------------------------------------------------------------------------------------|----------------------------------------------------------------------------------------------------|-----------------------------------------|-------------------------------------------|-----------------------------------------------------------|------------------------------------|--------------------|--------|--|--|--|--|--|
| ← → C  a gncerp.gujaratnursingcouncil.org/additionalapplication/OuterStateNurseApplicationStatus?menuid=2480 |                                                                                                    |                                         |                                           |                                                           |                                    |                    |        |  |  |  |  |  |
| Vear 2021 Vear 2021 Vear                                                                                     |                                                                                                    |                                         |                                           |                                                           |                                    |                    |        |  |  |  |  |  |
| Out State Additional Qualification ~                                                                         |                                                                                                    |                                         |                                           |                                                           |                                    |                    |        |  |  |  |  |  |
| Application                                                                                                  |                                                                                                    |                                         |                                           |                                                           |                                    |                    |        |  |  |  |  |  |
| Application Status                                                                                           | Status Application No :*                                                                                                    |                                         |                                           |                                                           |                                    |                    |        |  |  |  |  |  |
| Payments                                                                                                    | Click Here to Apply For Additional Qualification                                                                                                    |                                         |                                           |                                                           |                                    |                    |        |  |  |  |  |  |
|                                                                                                    | IMPORTANTANT INSTRUCTION:                                                                                                    |                                         |                                           |                                                           |                                    |                    |        |  |  |  |  |  |
|                                                                                                    | The candidates who have passed their N                                                                                                    | ursing education from states, other t   | han Gujarat State, shall read the follow  | ing instructions carefullybefore making an online applica | ation for Gujarat Nursing Council  | registration.      |        |  |  |  |  |  |
|                                                                                                    | Following information is given as per info                                                                                                    | rmation available at this office for th | ne purpose of facilitating the applicants | . Applicants are requested to verify the information with | concerned authority for any upda   | ate/changes        |        |  |  |  |  |  |
|                                                                                                    | For Karnataka state Degree holders the receipt of payment of Rs.1000/- in link https://payments.billdesk.com/MercOnline/rgu/MainPage.jsp?page=mysore has to be uploaded with other necessary documents during the online application for Nursing Council Registration. |                                         |                                           |                                                           |                                    |                    |        |  |  |  |  |  |
|                                                                                                    | For Kurukshetra University Degree holder                                                                                                    | s the receipt of payment of Rs.200/-    | in link www.kuk.ac.inhas to be uploade    | ed with other necessary documents during the online ap    | plication for Gujarat Nursing Cour | ncil Registration. |        |  |  |  |  |  |
|                                                                                                    | Tamilnadu Registration holders should ap                                                                                                    | oply for NOC through the link http://n  | oc.onlinetnnmc.org/                       |                                                           |                                    |                    |        |  |  |  |  |  |
|                                                                                                    | Kerala State Registration holders should                                                                                                    | apply for NOC through the link https:   | ://www.knmc.org/                          |                                                           |                                    |                    |        |  |  |  |  |  |
|                                                                                                    | Punjab State Registration holders should                                                                                                    | apply for NOC through the link https    | ://www.pnrconline.in/Payfee.aspx.Gen      | erate Challan and then deposit the fees in any Axis bank  | branch.                            |                    |        |  |  |  |  |  |
|                                                                                                    | Sr. Council/Universit                                                                                                    | y/ Diploma Board R                      | egistration/ Degree / Diploma             | Demand draft in Favor of                                  | Demand draft Payable at            |                    | Rs.    |  |  |  |  |  |
|                                                                                                    | The Tamilnadu Dr.M.G.R. Medical University,     The Registrar, The Tamilnadu Dr.M.G.R. Medical       1     Chennai   Degree University                                                                                                    |                                         |                                           |                                                           |                                    |                    |        |  |  |  |  |  |
|                                                                                                    | Dr. NTR University<br>2 Vijayw                                                                                                    | of Health Sciences,<br>ada, A.P.        | Degree                                    | The Registrar, Dr. NTR UHS                                | Vijaywada                          |                    | 6000/- |  |  |  |  |  |
|                                                                                                    | 3 Madhya Pradesh Nurses Registration Council Registration<br>Council Bhopal                                                                                                    |                                         |                                           |                                                           |                                    |                    |        |  |  |  |  |  |
|                                                                                                    | 4 Jiwaji Unive                                                                                                    | ersity, Gwalior                         | Degree                                    | The Registrar, Jiwaji University                          | Gwalior                            |                    | 200/-  |  |  |  |  |  |
|                                                                                                    | C. Dedestullabili                                                                                                    | -iusesilus Disses I                     | D                                         | De sistere Desketulisk Heimesitu                          | Dharad                             | Activate Window    | /S     |  |  |  |  |  |

- F

| Fill Additional Qualification Form and Upload All Mandatory Documents and Save it.                                        |    |
|----------------------------------------------------------------------------------------------------|----|
| Note - Fill All Details Carefully because Once you Submitted the Application, you will not be able to edit any informatio | n. |

| 📔 Gu                     | jarat Nursing Council 🛛 🗙 🛛 🤇                 | GNC × C                                                                                                    | GNC GNC                  | × +                            |      |    |             |                              |   |                                                     |                           | – 0 ×       |  |  |
|--------------------------|-----------------------------------------------|----------------------------------------------------------------------------------------------------|--------------------------|--------------------------------|------|----|-------------|------------------------------|---|-----------------------------------------------------|---------------------------|-------------|--|--|
| $\leftarrow \rightarrow$ | C 🔒 gncerp.gujaratnursing                     | council.org/additionalapplication/Out                                                                                        | terStateNurseAdditionalA | pplication?menuid=             | 2493 |    |             |                              |   |                                                     |                           | ☆ * 🛛 :     |  |  |
|                          | $\equiv$ Nurse Additional Qua                 | alification 🎓                                                                                                    |                          |                                |      |    |             |                              |   | <b>Year</b> 2021                                    | ✓ ■ ENGLISH ~             | 🔍 NURSEAD ~ |  |  |
| 8                        | III Outer State Nurse Ad                      | ditional Qualification Applica                                                                                               | ation                    |                                |      |    |             |                              |   |                                                     |                           |             |  |  |
|                          | Note: Fill all the Details carefully          | Note: Fill all the Details carefully. Once you have submitted the application, you will not be able to edit any information. |                          |                                |      |    |             |                              |   |                                                     |                           |             |  |  |
|                          | Nurse Application Details                     |                                                                                                    |                          |                                |      |    |             |                              |   | Applicant Photo * (Maximum Photo Size Limit 500 KB) |                           |             |  |  |
|                          | Examination Passed :*                         | Select                                                                                                    | ~                        | Application Date :* 31/03/2021 |      |    |             |                              |   |                                                     |                           |             |  |  |
|                          | GNC Registration No :*                        |                                                                                                    |                          | Application No :               | :    |    |             |                              |   | •                                                   |                           |             |  |  |
|                          | Name :*                                       | Sur Name                                                                                                    | First Name               | <u>,</u>                       |      |    | Middle Name |                              |   |                                                     |                           |             |  |  |
|                          | State :*                                      | Select                                                                                                    |                          |                                |      |    |             |                              | ~ |                                                     |                           |             |  |  |
|                          | Council Name :*                               |                                                                                                    |                          |                                |      |    |             |                              | ~ |                                                     |                           |             |  |  |
|                          | Passing Board / University :*                 |                                                                                                    |                          |                                |      |    |             |                              | ~ |                                                     |                           |             |  |  |
|                          | Exam Month :*                                 | Select                                                                                                    | ~                        | Select                         |      |    | ~           |                              |   | Document to Upload * (Maximul                       | m File Size Limit 500 KB) |             |  |  |
|                          | Exam Year :*                                  | Select                                                                                                    | ~                        |                                |      |    |             | GNC Registration Certificate |   |                                                     |                           |             |  |  |
|                          | Degree Certificate No :                       |                                                                                                    |                          | Degree Certificate Date :      |      |    |             | Diploma Certificate          |   |                                                     |                           |             |  |  |
|                          | Final Year Total Mark :                       | 0                                                                                                    |                          | Obtained Marks                 | :    | 0% |             |                              |   | Registration Renewal Slip (if Applicable)           |                           |             |  |  |
|                          | House / Block No. Scociety                    |                                                                                                    |                          |                                |      |    |             |                              |   | PBBsc Nursing Course Completion Ce                  | rtificate                 |             |  |  |
|                          | * PBBSC Nursing Course Completion Certificate |                                                                                                    |                          |                                |      |    |             |                              |   |                                                     |                           |             |  |  |
|                          | Landmark Address :*                           |                                                                                                    |                          |                                |      |    |             |                              |   |                                                     | If Annlicable)            |             |  |  |
|                          | State :*                                      | Select                                                                                                    | ~                        | District :*                    |      |    |             |                              | ~ |                                                     |                           |             |  |  |
|                          | Taluka :*                                     |                                                                                                    | ~                        | City :*                        |      |    | Pincode :*  |                              |   |                                                     |                           |             |  |  |
|                          | Postal Address :*                             | Same As Above                                                                                                    |                          |                                |      |    |             |                              |   |                                                     |                           |             |  |  |
|                          | House / Block No. Scociety                    |                                                                                                    |                          |                                |      |    |             |                              |   |                                                     |                           |             |  |  |
|                          | *                                             |                                                                                                    |                          |                                |      |    |             |                              |   |                                                     |                           |             |  |  |

#### After Save Application Your Application Number Generated For Reference, Then Click On "Pay Processing Fees" Button

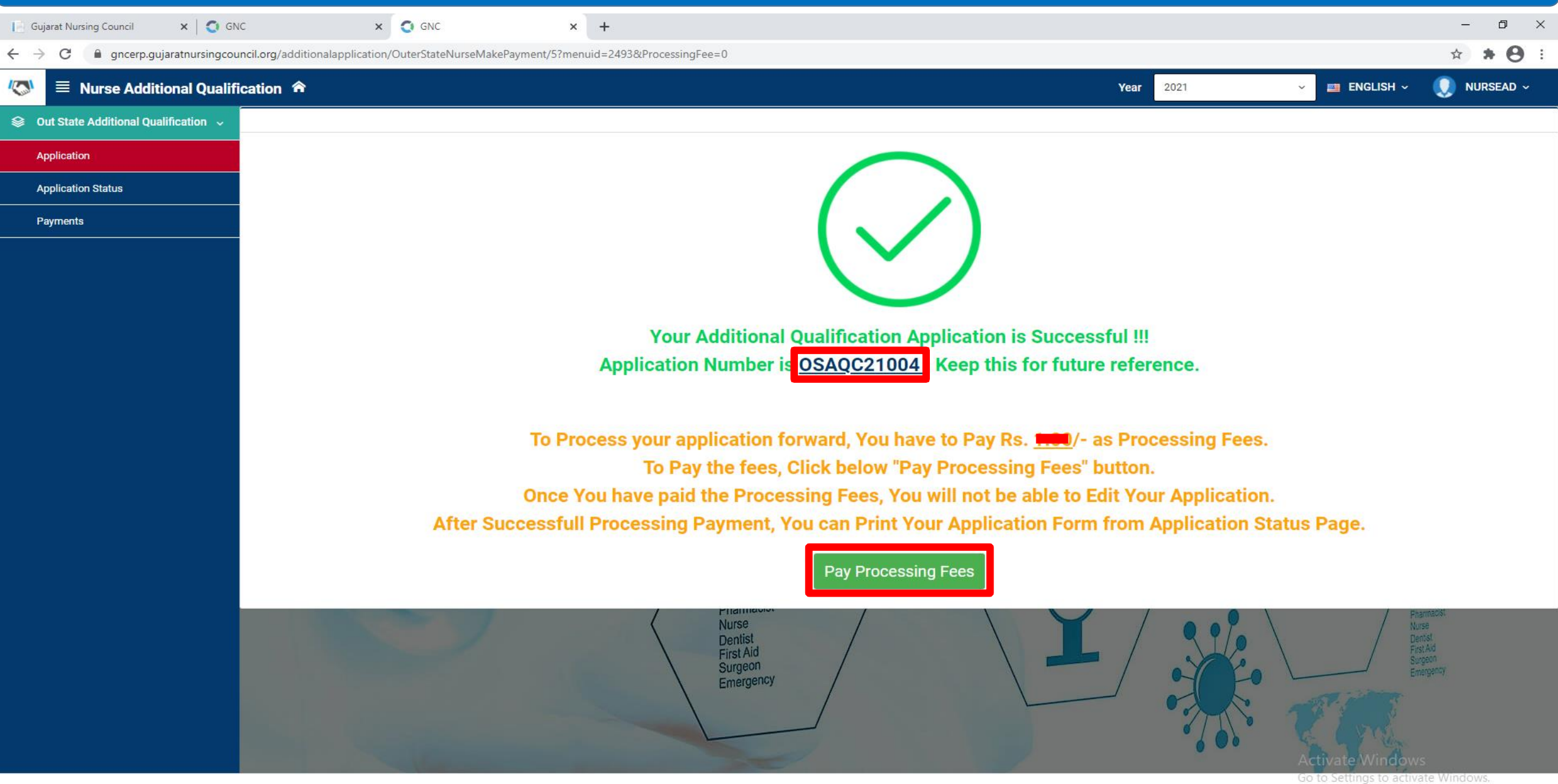

| After Successful Pay<br>Also You Can Check                                                                    | vment, Click He<br>Your Applicati    | ere To Print Y<br>on Status Fro | our Applica<br>om Here.   | ation Form an                            | d Print it.              |                                              |                                                        |                                         |                        |  |  |  |
|----------------------------------------------------------------------------------------------------|--------------------------------------|---------------------------------|---------------------------|------------------------------------------|--------------------------|----------------------------------------------|--------------------------------------------------------|-----------------------------------------|------------------------|--|--|--|
| [ Gujarat Nursing Council 🛛 🗙 🔇 GNO                                                                           | × +                                  | -                               |                           |                                          |                          |                                              |                                                        |                                         | – o ×                  |  |  |  |
| ← → C  i gncerp.gujaratnursingcouncil.org/additionalapplication/OuterStateNurseApplicationStatus?menuid=2480# |                                      |                                 |                           |                                          |                          |                                              |                                                        |                                         |                        |  |  |  |
| Vear 2021 Vear 2021 Vear 2021 Vear 2021                                                                       |                                      |                                 |                           |                                          |                          |                                              |                                                        |                                         |                        |  |  |  |
| Solutional Qualification $\checkmark$                                                                         | Out State Additional Qualification 🗸 |                                 |                           |                                          |                          |                                              |                                                        |                                         |                        |  |  |  |
| Application                                                                                                   |                                      |                                 |                           |                                          |                          |                                              |                                                        |                                         |                        |  |  |  |
| Application Status                                                                                            | Application No :*                    | OSAQC21004                      |                           |                                          |                          |                                              |                                                        |                                         |                        |  |  |  |
| Payments                                                                                                    | Click Here to Appl                   | <u>y For Additional (</u>       | Qualification             | Click Here to Print                      | Your Application         | on Form                                      |                                                        |                                         |                        |  |  |  |
|                                                                                                    | Applicant Details                    |                                 |                           |                                          |                          |                                              |                                                        |                                         |                        |  |  |  |
|                                                                                                    | Applicant Name :                     | RAM KRISH SHA                   | RM                        | Council N                                | ame :                    | The Andhra Pradesh N<br>Nurse-Midwives and H | urses & Midwives Council, A<br>lealth Visitors Council | Auxiliary                               |                        |  |  |  |
|                                                                                                    | Applicant DOB : 01/01/1995           |                                 |                           |                                          | Mobile :                 | 9898855557                                   |                                                        |                                         |                        |  |  |  |
|                                                                                                    | Application Status                   |                                 |                           |                                          |                          |                                              |                                                        |                                         |                        |  |  |  |
|                                                                                                    | Application                          | Processing<br>Fee Payment       | Application<br>Acceptance | NOC                                      | Physical<br>Verification | Registration<br>Fees Payment                 | Registration<br>Process                                | Printing                                | Dispatch               |  |  |  |
|                                                                                                    | 0                                    |                                 |                           | Council NOC<br>University / Board<br>NOC | 8                        | 8                                            |                                                        | 8                                       | 8                      |  |  |  |
|                                                                                                    | <u>Completed</u>                     | <u>Completed</u>                | <u>In Process</u>         | School / College                         | Pending                  | <u>Pending</u>                               | Pending                                                | <u>Pending</u>                          | <u>Pending</u>         |  |  |  |
|                                                                                                    |                                      |                                 |                           |                                          |                          |                                              |                                                        | Activate Windo<br>Go to Settings to act | IWS<br>tivate Windows. |  |  |  |